| Controls      |            | Errors | Details                                                                                  |
|---------------|------------|--------|------------------------------------------------------------------------------------------|
| Todays Date   | 13/10/2022 |        | Enter Today's date in B2<br>NTA Date will automatically<br>populate when you add Capital |
| NTA Date      | 12/10/2022 |        | Movement Summaries in the<br>Current Day Sheet                                           |
|               |            |        | Previous Date will automatically<br>populate when you copy data from                     |
| Previous Date | 11/10/2022 |        | Current Day to Previous Day                                                              |

Instructions

1. Change cell B2 to todays date

Open the worksheet Current Day, highlight all cells and paste them in cell A1 of the Previous Day v
Open the CapitalMovement summaries from BNP in the R drive and paste the AU summary in A4

and the NZ summary in A36

4. Make sure that no errors are showing up in column C of the Controls worksheet

5. Create a new folder in :R\Daily\Macro under the correct year, month and date and **save a copy** of this spreadsheet in there

6. Save a copy of the Announcement worksheet as a  $\ensuremath{\text{PDF}}$  in the same folder as this spreadsheet

7. Sign the document in the Maker field, if you do not have a digital signature - go here https://support.microso

| Self attestation |   |  |  |
|------------------|---|--|--|
| Maker            |   |  |  |
|                  | X |  |  |
|                  |   |  |  |
| Checker          |   |  |  |
|                  | Х |  |  |
|                  |   |  |  |
|                  |   |  |  |